# BAB V HASIL DAN PEMBAHASAN

#### 5.1.Implementasi Sistem

Tampilan antar muka sistem ini menunjukkan tampilan yang sebenarnya dari aplikasi web sistem informasi presensi karyawan menggunakan geolocation dan foto selfi berbasis website di BPKAD kabupaten Brebes ditampilkan beberapa halaman,yaitu:

1. Tampilan *Login* 

Halaman Login merupakan halaman untuk memasukkan username dan password yang digunakan untuk mevalidasi akun. Terdapat 2 kunci pada halaman ini yang berfungsi sebagai kunci masuk akun, yaitu username dan password.

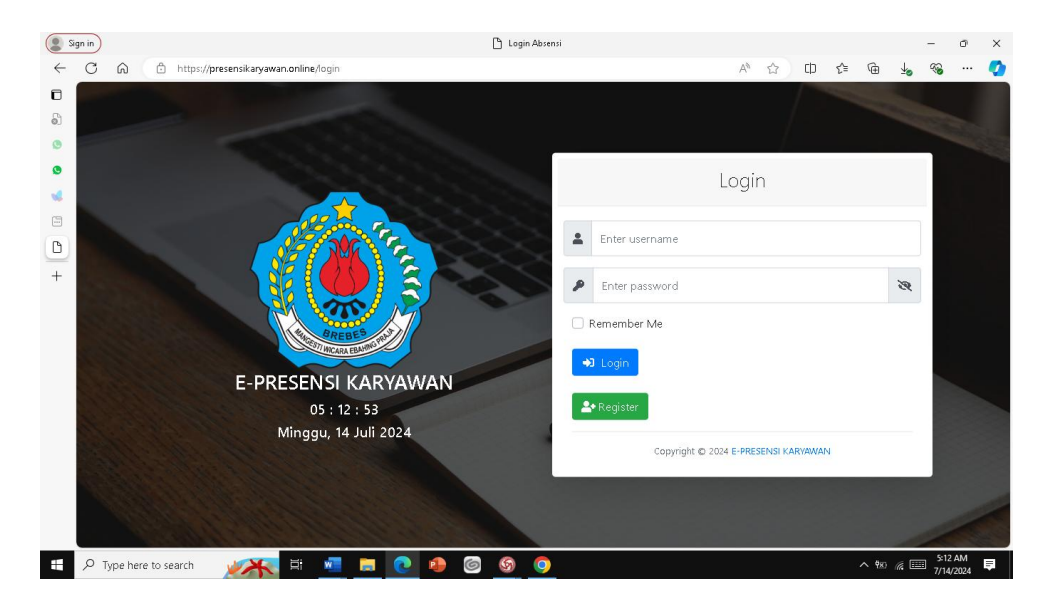

Gambar 5. 1 Tampilan Login

2. Tampilan Register

Tampilan halaman register merupakan halaman yang berisi informasi pembuatan akun E-PresensiKaryawan.

| 👻 🔮 Login Presensi    | × +                |                        |     | -        | o x        |
|-----------------------|--------------------|------------------------|-----|----------|------------|
| ← → C 25 presensikary | /awan.online/login |                        | ☆   | <u>ت</u> | <b>6</b> E |
|                       | <b>≜+</b> Register |                        |     |          |            |
|                       | Nama karyawan      |                        |     |          |            |
|                       | Email              |                        |     |          |            |
|                       | Username Karyawan  |                        |     | 8        |            |
|                       | Password Karyawan  |                        | 8   |          |            |
|                       | Jabatan            |                        |     |          |            |
| E-                    | Instansi           | BPKAD KABUPATEN BREBES |     |          |            |
|                       | NPWP               | Opsic                  | nal |          |            |
|                       | Umur               | Tał                    | nun |          |            |
|                       | Tempat Lahir       |                        |     |          |            |

Gambar 5. 2 Tampilan Register

### 3. Tampilan *Dashboad* Admin

Tampilan halaman admin merupakan halaman yang berisi untuk mengelola laporan seperti halnya jumlah kehadiran karyawan, jumlah pengajuan cuti dan izin, konfirmasi cuti dan izin data karyawan hingga grafik cuti dan izin.

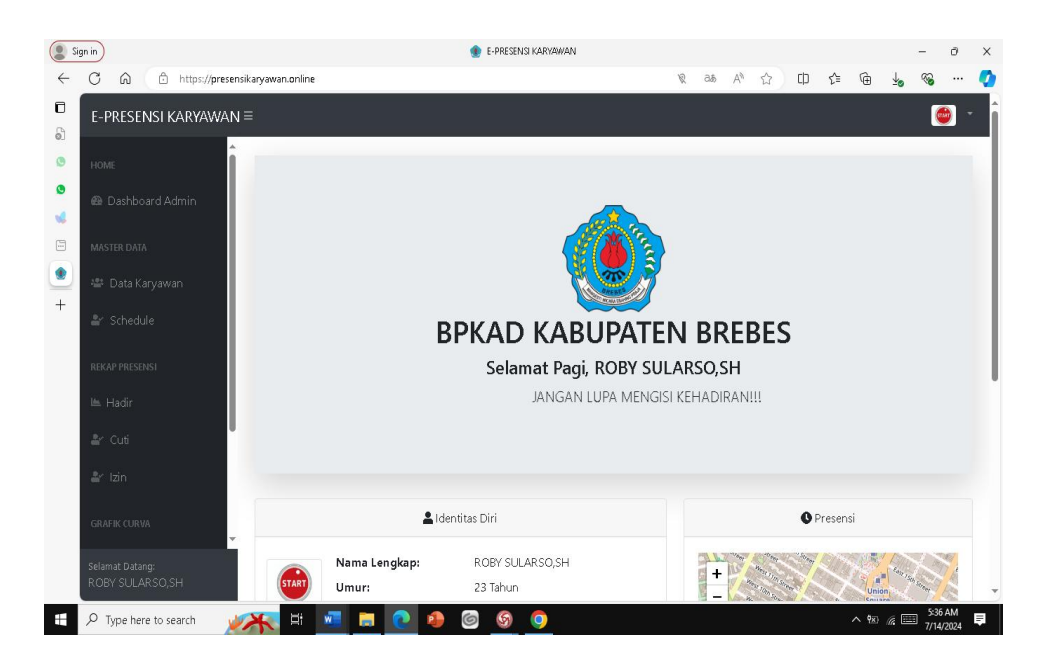

Gambar 5. 3 Tampilan Dashboard Admin

4. Tampilan Tampilan Kelola Karyawan

Tampilan Kelola Karyawan merupakan halaman yang berisi untuk mengelola karyawan seperti menambah, edit, hapus.

|                |                                | ۰ 😥 (                      | iata Pegawai               |                            |                            |                                |                                                                                                    | -                            | · 0                                                               |
|----------------|--------------------------------|----------------------------|----------------------------|----------------------------|----------------------------|--------------------------------|----------------------------------------------------------------------------------------------------|------------------------------|-------------------------------------------------------------------|
| aryawan.online | /datapegawai                   |                            |                            |                            |                            | A* 🟠                           | () {i                                                                                                    | @ ↓                          | ··· 🍪                                                             |
|                |                                |                            |                            |                            |                            |                                |                                                                                                    |                              |                                                                   |
| 🖁 Da           | ita Kar                        | yawan                      |                            |                            |                            |                                |                                                                                                    |                              |                                                                   |
|                |                                |                            |                            |                            |                            | 2 Refres                       | ih Tabel 🛛 🙎                                                                                                    | 🕈 Tambah Kary                | awan                                                              |
| Show 10        | ) 💠 entries                    |                            |                            |                            |                            |                                | Search:                                                                                                    |                              |                                                                   |
| No 🎼           | Nama<br>Karyawan <sup>†↓</sup> | Kode<br>Karyawan □↓        | Pas<br>Foto 1↓             | Username †↓                | NPWP 🛝                     | Jenis<br>Kelamin <sup>†↓</sup> | Level                                                                                                    | Shift<br>Bagian              | U Ve                                                              |
| 1              | ROBY<br>SULARSO,SH             | 293571010111               |                            | admin                      | Tidak<br>Ada               | Laki - Laki                    | Administrato                                                                                                    | Full Time                    | C                                                                 |
| 2              | RYAN<br>ADITYA                 | 296740438130819            | P                          | RYAN ADITYA                | Tidak<br>Ada               | Laki - Laki                    | Karyawan                                                                                                    | Full Time                    | E                                                                 |
| No             | Nama<br>Karyawan               | Kode Karyawan              | Pas<br>Foto                | Username                   | NPWP                       | Jenis<br>Kelamin               | Level                                                                                                    | Shift<br>Bagian              | Ve                                                                |
| Showing        | 1 to 2 of 2 entries            | s                          |                            |                            |                            |                                | Pr                                                                                                    | evious 1                     | Next                                                              |
|                | show 10                        | aryawan.online/datapegawai | aryawan.online/datapegawai | aryawan.online/datapegawai | aryawan.online/dstapegawai | aryawan.online/datapagawal     | aryawanonline/datapegawai<br>A A A<br>Data Karyawan<br>Show 10 e entries<br>No 1 Karyawan 1 Kode<br>A Aga<br>No 1 Karyawan 1 Kode<br>2 RYAN<br>2 RYAN<br>2 RYAN<br>2 29571010111 @ admin Tidak<br>4 dai Laki - Laki<br>2 RYAN<br>2 29571010111 @ RYAN ADITYA Tidak<br>Adai Laki - Laki<br>2 RYAN<br>2 296740438130819 R RYAN ADITYA Tidak<br>Adai Laki - Laki<br>Adi Laki - Laki<br>Adi Laki - Laki<br>Adi Laki - Laki<br>Adi Laki - Laki<br>Showing 1 to 2 of 2 entries | aryawan.anline/datapagawai A | aryawan.online/datapeggawal A A A A A A A A A A A A A A A A A A A |

Gambar 5. 4 Tampilan Kelola Karyawan

# 5. Tampilan Data *Schedule*

Tampilan data schedule merupakan halaman yang berisi untuk menambahkan dan mengatur jadwal jam kerja karyawan.

| Sign in                            |                               |                  | 🌸 Data Sch       | edule            |                  |                  |         |                 | -                    | 0       |
|------------------------------------|-------------------------------|------------------|------------------|------------------|------------------|------------------|---------|-----------------|----------------------|---------|
| C 🛱 🗄 https://preser               | nsikaryawan.online/dataschede | le               |                  |                  |                  | $\forall_{\rho}$ | \$ O    | £= @            | <b>⊌</b> %           |         |
| E-PRESENSI KARYAWAN                | 1 ≡                           |                  |                  |                  |                  |                  |         |                 |                      | ۲       |
| номе<br>Ш Dashboard Admin          | 📥 Data S                      | Schedule         | Ð                |                  |                  |                  |         |                 |                      |         |
| MASTER DATA                        |                               |                  |                  |                  |                  |                  |         | 🕂 Tarr          | ibah Schec           | lule    |
| 🚢 Data Karyawan                    | Show 10 ¢ entr                | ies              |                  |                  |                  |                  | s       | earch:          |                      |         |
| 🔐 Schedule                         | No 🎼 Nama                     | 💷 Senin 💷        | Selasa 斗         | Rabu ⊺↓          | Kamis 斗          | Jum'at 1↓        | Sabtu 💷 | Minggu 💷        | Aksi                 |         |
| REKAP PRESENSI                     | 1 RYAN<br>ADITYA              | 07:00 -<br>16:00 | 07:00 -<br>16:00 | 07:00 -<br>16:00 | 07:00 -<br>16:00 | 07:00 -<br>11:00 | Libur   | Libur           | Edit                 |         |
| li≊ Hadir<br>≗r Cuti               | No Nama                       | Senin            | Selasa           | Rabu             | Kamis            | Jum'at           | Sabtu   | Minggu          | Aksi                 |         |
| ≛r Izin                            | Showing 1 to 1 of 1           | entries          |                  |                  |                  |                  |         | Previou         | s 1 N                | Je×t    |
| GRAFIK CURVA                       |                               |                  |                  |                  |                  |                  |         |                 |                      |         |
| Selamat Datang:<br>ROBY SULARSO,SH | Copyright © 2024 E-PRESE      | NSI KARYAWAN     |                  |                  |                  |                  |         | Page rende      | red in <b>0.0736</b> | i secon |
| P Type here to search              | 🔭 🖻 📶 🖡                       | <b>a</b> 📀 🐠     | 6 6              | •                |                  |                  |         | ^ <b>9</b> £0 ∦ | 5:40                 |         |

Gambar 5. 5 Tampilan Data *Schedule* 

6. Tampilan Form Pengajuan Cuti

Halaman Form Pengajuan Cuti merupakan halaman untuk membuat izin cuti dengan memasukkan tanggal cuti alasan dan bukti cuti.

|              | ign in                         | 4                                    | Tambah Izin                |    |   |   |    |               |              | - d                 | ×      |
|--------------|--------------------------------|--------------------------------------|----------------------------|----|---|---|----|---------------|--------------|---------------------|--------|
| $\leftarrow$ | C A ttps://presens             | ikaryawan.online/ızin/tambah         |                            | Aø | 슈 | Φ | £≞ | ¢             | 40           | ≪s ·                | ·· 🚺   |
|              | E-PRESENSI KARYAWAN            |                                      |                            |    |   |   |    |               |              | k                   | -      |
| 0<br>0       | номе<br>@ Dashboard            | Formulir Pengajuan Cuti              |                            |    |   |   |    |               |              |                     |        |
| •            | PRESENSI                       | Tanggal Awal                         | mm/dd/yyyy                 |    |   |   |    |               |              | Ē                   |        |
| ۲            | 🛤 Data Kehadiran               | Tanggal Akhir                        | mm/dd/yyyy                 |    |   |   |    |               |              | Ē                   |        |
| +            | Im. Cuti                       | Alasan                               | Alasan                     |    |   |   |    |               |              |                     |        |
|              | ⊯ Izin<br>⊯ Schedule           | Dokumen                              | Choose File No file chosen |    |   |   |    |               |              |                     |        |
|              |                                | + Submit                             |                            |    |   |   |    |               |              |                     |        |
|              |                                |                                      |                            |    |   |   |    |               |              |                     |        |
|              | Selamat Datang:<br>RYAN ADITYA | Copyright © 2024 E-PRESENSI KARYAWAN |                            |    |   |   | P  | age rend      | ered in      | <b>0.0143</b> se    | conds. |
|              | P Type here to search          | 🔆 🖻 🔹 🗖 🗮 🕷                          | § 🧿                        |    |   |   |    | <u>^ የ</u> 80 | <i>m</i> . 💷 | 5:43 AN<br>7/14/203 | 4      |

Gambar 5. 6 Tampilan From Pengajuan Cuti

7. Tampilan Dashboard Karyawan

Halaman dashboard karyawan merupakan halaman awal karyawan untuk mengisi kehadirannya, dimana dashboard karyawan berisi informasi tentang identitas diri, dan tampilan lokasi karyawan berada.

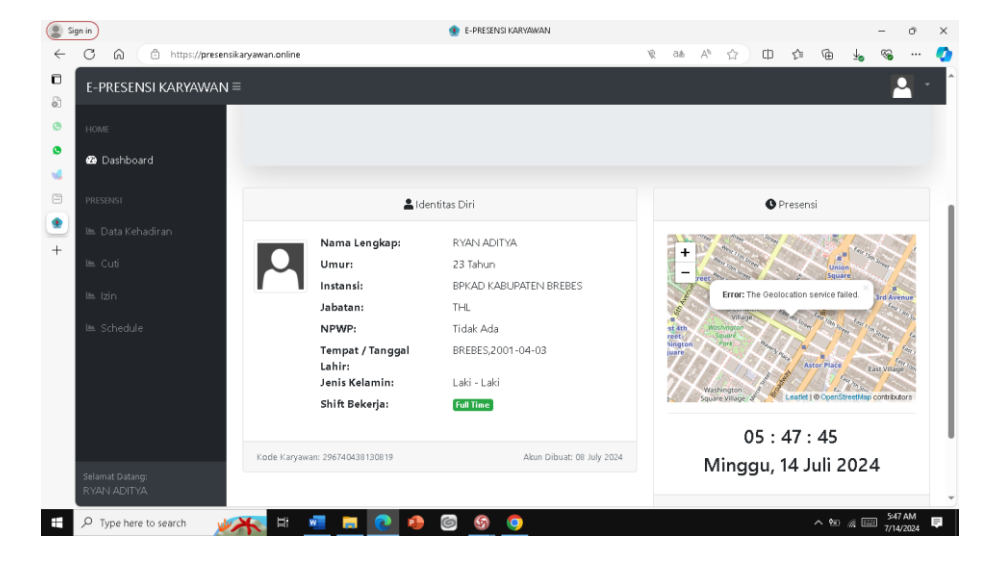

Gambar 5. 7 Tampilan Dashboard Karyawan

8. Tampilan Export Presensi

Tampilan ini merupakan laporan presensi karyawan yang dapat di

cetak berdasarkan tahun atau bulan presensi.

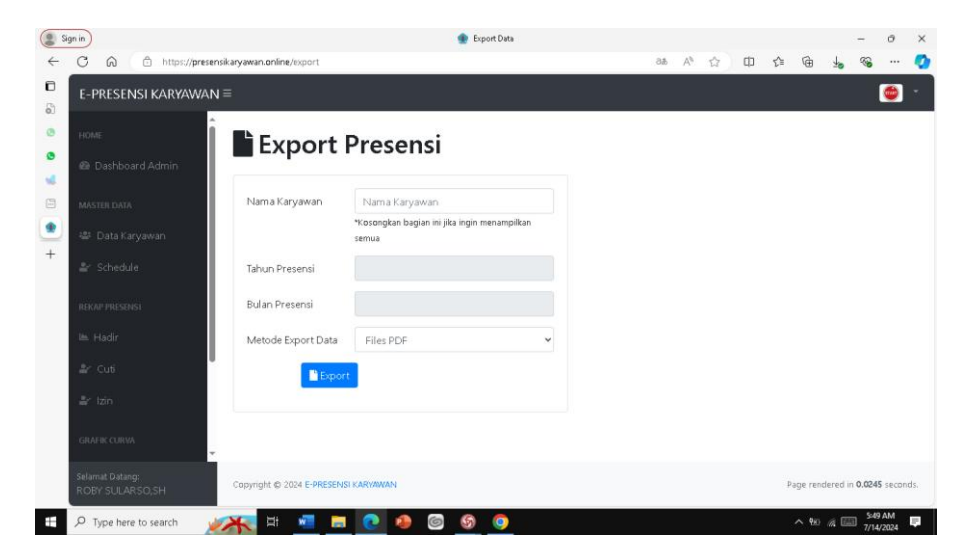

Gambar 5. 8 Tampilan Export Presensi

# 5.2 Hasil Pengujian

Setelah program dibuat, selanjutnya adalah pengujian untuk menguji semua elemen-elemen perangkat lunak yang dibuat apakah sudah sesuai dengan apa yang diharapkan, Pengujian dilakukan dalam aplikasi ini adalah menggunakan *balckbox testing*.

 Pengujian terhadap form login ini berfungsi untuk menguji apabila *user* salah input atau menginput data yang tidak sesuai. berikut dapat dilihat pada tabel 5.1

| No | Skenario          | Test Case    | Hasil yang      | Hasil     |
|----|-------------------|--------------|-----------------|-----------|
|    | Pengujian         |              | diharapkan      | Pengujian |
| 1. | Mengkosongkan     | Username :   | Sistem akan     | Valid     |
|    | semua masukkan    | kosong       | menolak         |           |
|    | data login, lalu  | Password :   | akses login     |           |
|    | langsung          | Kosong       | dan             |           |
|    | mengklik tombol   |              | menampilkan     |           |
|    | login             |              | pesan "Harap    |           |
|    |                   |              | isi bidang ini" |           |
| 2. | Menginput data    | Username     | Sistem akan     | Valid     |
|    | login benar, lalu | dan          | menerima        |           |
|    | mengklik tombol   | password     | akses login     |           |
|    | login             | sesuai level | dan kemudian    |           |
|    |                   |              | langsung        |           |
|    |                   |              | masuk           |           |
|    |                   |              | halaman         |           |
|    |                   |              | sesuai level    |           |
|    |                   |              | yang            |           |
|    |                   |              | diinputkan      |           |
| 3. | Hanya mengisi     | Username :   | Sistem akan     | Valid     |
|    | data username dan | admin        | menolak         |           |
|    | mengkosongkan     | Password :   | akses login     |           |
|    | data password,    | kosong       | dan             |           |
|    | lalu mengklik     |              | menampilkan     |           |
|    | tombol login      |              | pesan "Harap    |           |
|    |                   |              | isi bidang ini" |           |
| 4. | Menginput data    | Username :   | Sistem akan     | Valid     |
|    | login salah, lalu | tidak sesuai | menolak         |           |
|    | mengklik login    | Password :   | akses login     |           |

Tabel 5. 1 Testing Form Login

| No | Skenario<br>Pengujian | Test Case       | Hasil yang<br>diharapkan                     | Hasil<br>Pengujian |
|----|-----------------------|-----------------|----------------------------------------------|--------------------|
|    |                       | Tidak<br>sesuai | dan<br>menampilkan<br>pesan "Login<br>gagal" |                    |

Berikut hasil gambar pengujian dengan *blackbox testing*.

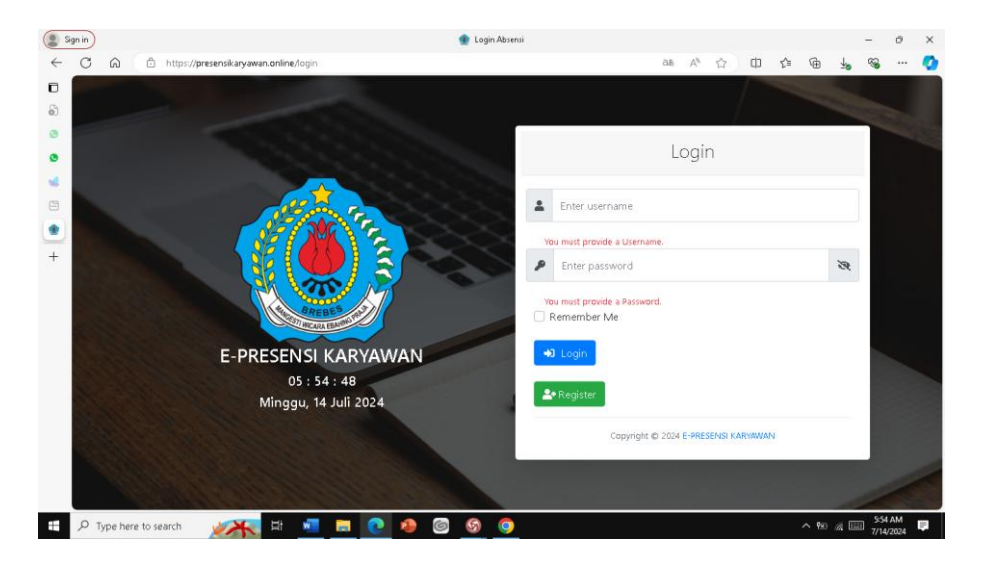

Gambar 5.9 Testing Form Login

 Pengujian terhadap form registrasi ini berfungsi untuk menguji apabila user salah input atau menginput data yang tidak sesuai. berikut dapat dilihat pada tabel 5.2

| Tabel 5.2 | Testing | Form | Register | karyawan |
|-----------|---------|------|----------|----------|
|-----------|---------|------|----------|----------|

| No | Skenario         | Test Case  | Hasil yang   | Hasil     |
|----|------------------|------------|--------------|-----------|
|    | Pengujian        |            | diharapkan   | Pengujian |
| 1. | Mengkosongkan    | Name :     | Sistem akan  | Valid     |
|    | semua            | Kosong     | menolak      |           |
|    | masukkan data    | Username : | akses login  |           |
|    | registrasi, lalu | kosong     | dan          |           |
|    | langsung         | Password : | menampilkan  |           |
|    | mengklik         | Kosong     | pesan "Harap |           |
|    | tombol signup    |            | isi bidang   |           |
|    |                  |            | ini"         |           |

| 3.7 | G1 :              | The second    | TT '1          | TT '1     |
|-----|-------------------|---------------|----------------|-----------|
| No  | Skenario          | Test Case     | Hasıl yang     | Hasil     |
|     | Pengujian         |               | diharapkan     | Pengujian |
| 2.  | Hanya mengisi     | Name : Terisi | Sistem akan    | Valid     |
|     | data name         | Username :    | menolak        |           |
|     | mengkosongkan     | kosong        | akses login    |           |
|     | data username     | Password :    | dan            |           |
|     | dan password,     | Kosong        | menampilkan    |           |
|     | lalu mengklik     |               | pesan "Harap   |           |
|     | tombol signup     |               | isi bidang     |           |
|     |                   |               | ini"           |           |
| 3.  | Hanya mengisi     | Name : Terisi | Sistem akan    | Valid     |
|     | data name dan     | Username :    | menolak        |           |
|     | username          | Terisi        | akses login    |           |
|     | mengkosongkan     | Password :    | dan            |           |
|     | data password,    | Kosong        | menampilkan    |           |
|     | lalu mengklik     |               | pesan "Harap   |           |
|     | tombol signup     |               | isi bidang     |           |
|     |                   |               | ini"           |           |
| 4.  | Menginput data    | Name : Terisi | Sistem akan    | Valid     |
|     | registrasi benar, | Username :    | menerima       |           |
|     | lalu mengklik     | Terisi        | akses          |           |
|     | tombol signup     | Password :    | registrasi dan |           |
|     |                   | Terisi        | kemudian       |           |
|     |                   |               | menampilkan    |           |
|     |                   |               | halaman        |           |
|     |                   |               | awal           |           |

Berikut hasil gambar pengujian dengan *blackbox testing*.

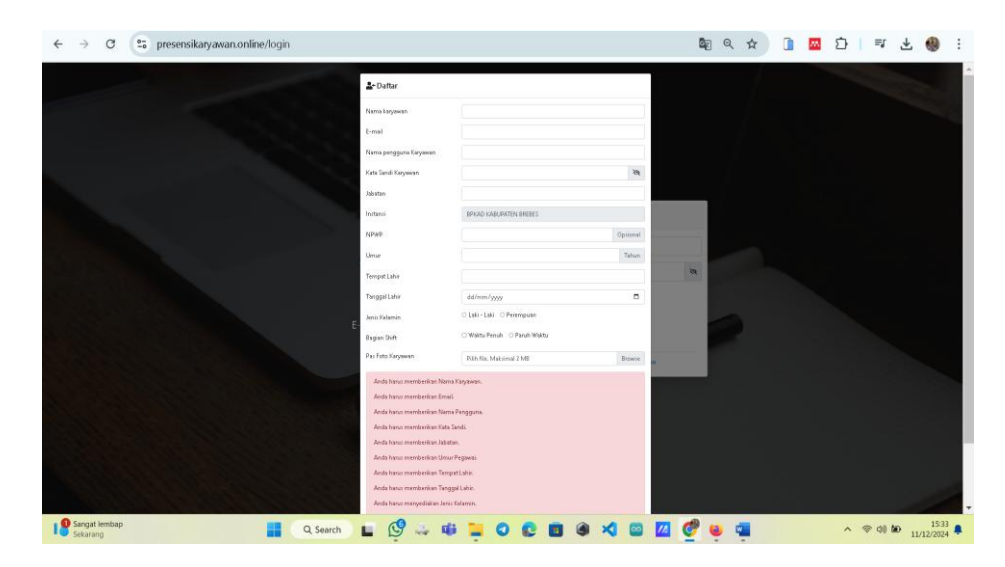

Gambar 5.10 Testing Form Register Karyawan